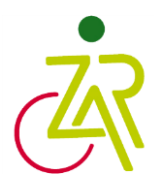

# Was ist Eversports ? Eversports ist die neue Buchungsplattform des ZAR Jena GmbH & Co. KG.

# Wie kann ich bei ZAR Jena GmbH & Co. KG buchen ?

# 1. Konto anlegen

Hier finden Sie die Aktivitäten vom ZAR : https://www.eversports.de/widget/w/7j4q-A

Um buchen zu können, brauchen Sie ein Eversports Konto. Um ein Konto anzulegen müssen Sie oben rechts auf **Login/Registrieren** klicken :

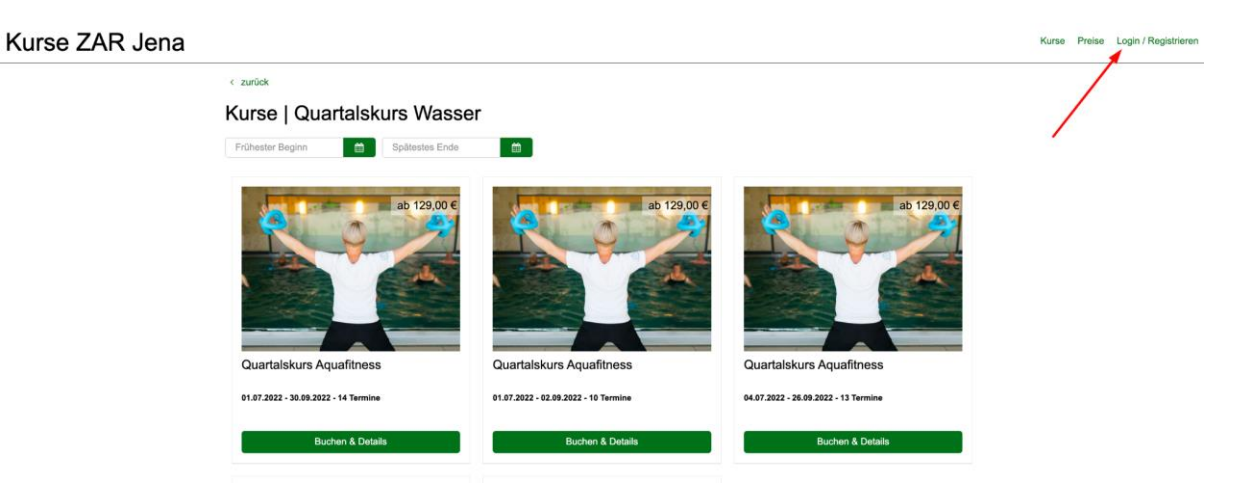

eversports

Hier können Sie sich ein Konto anlegen indem SIe **Registrieren** klicken und sich ein Passwort vergeben:

| and a                           | Registrieren                                                                    |  |  |  |
|---------------------------------|---------------------------------------------------------------------------------|--|--|--|
|                                 | Vorname*                                                                        |  |  |  |
|                                 | Nachname*                                                                       |  |  |  |
| Einloggen                       | E-Mail*                                                                         |  |  |  |
| E-Mail                          | Passwort*                                                                       |  |  |  |
| Passwort<br>Passwort vergessen? | Ich möchte über Neuerungen und<br>Aktionen von Eversports<br>informiert werden. |  |  |  |
| EINLOGGEN                       | REGISTRIEREN                                                                    |  |  |  |
| ODER                            | ODER                                                                            |  |  |  |
| f WEITER MIT FACEBOOK           |                                                                                 |  |  |  |
| G WEITER MIT GOOGLE             |                                                                                 |  |  |  |

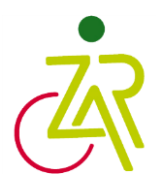

Falls Sie schon ein Konto haben, könnt Sie sich hier einfach einloggen.

eversports

#### Einloggen E-Mail Passwort Passwort vergessen? EINLOCCEN CDER CDER

### 2. Kurse auswählen

Dann können Sie die Aktivität auswählen die Sie buchen wollen:

# Kurse ZAR Jena

9. 26.08.2022

10. 02.09.2022 09:30 - 10:00

09:30 - 10:00

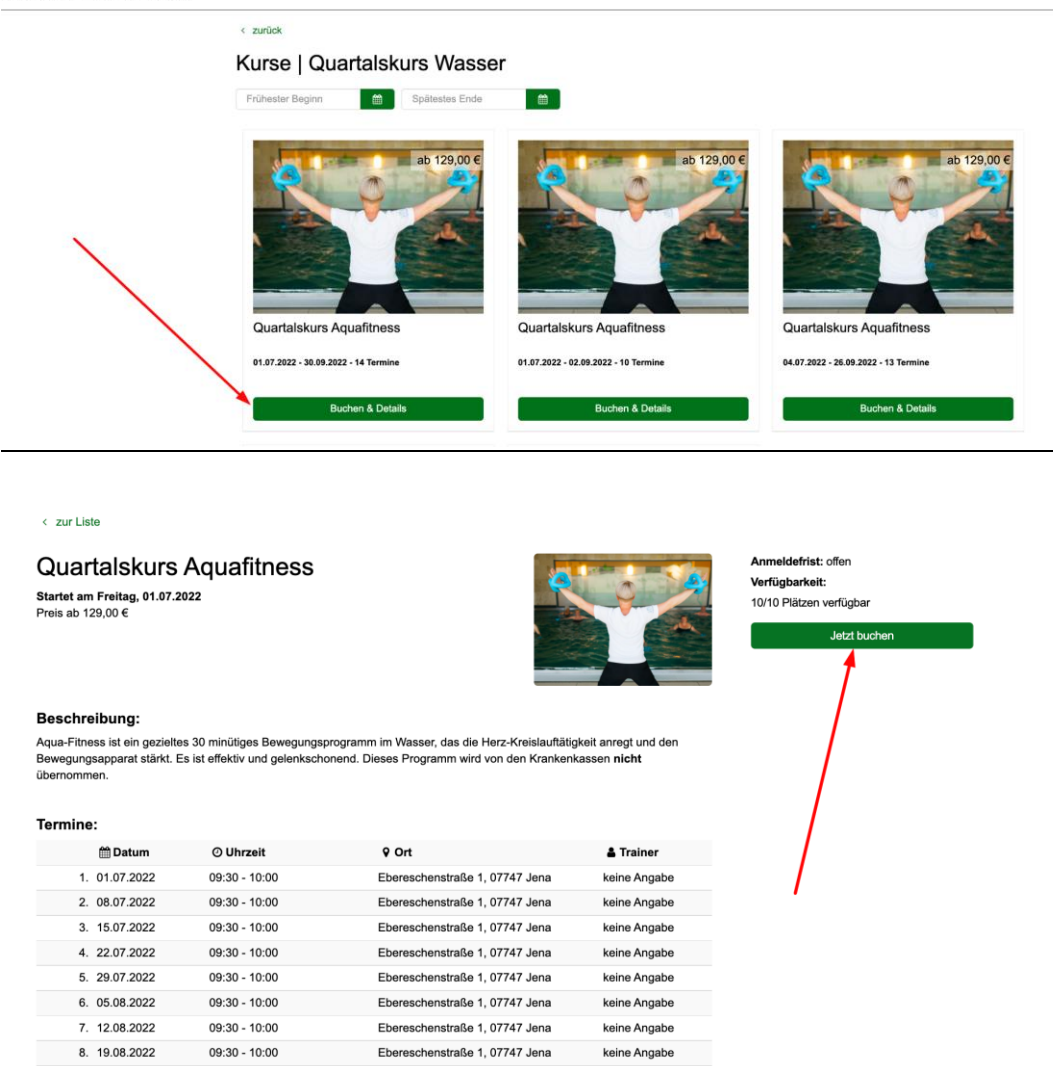

keine Angabe

keine Angabe

Ebereschenstraße 1, 07747 Jena

Ebereschenstraße 1, 07747 Jena

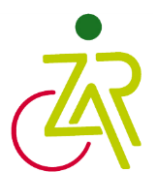

# 3. Bezahlen

Anschließend können Sie auswählen, wie Sie zahlen möchten:

| 0                                                  | 0                               | 0                         | 0         | 0                                       |                                       |   |
|----------------------------------------------------|---------------------------------|---------------------------|-----------|-----------------------------------------|---------------------------------------|---|
| Aktivität wählen Produkt wählen                    |                                 | Zusätzliche Informationen | Bezahlung | Bestätigt                               | Bestätigung                           |   |
| Buchungsdetails                                    |                                 |                           |           | Zusammenfas                             | sung                                  |   |
| Quartalskurs Aquafitness<br>ZAR Jena GmbH & Co. KG |                                 |                           |           | Einzelticket                            | 129,00 €                              |   |
| Stornierungsbedingungen                            |                                 |                           | 1.        |                                         |                                       | 1 |
| Ebereschenstraße 1, 07747 Jena                     |                                 |                           |           | Gesamt (Inkl. MwSt.)                    | 129,00 €                              | / |
| 📋 1. Juli 2022 - 2. September 2022 - 10 Si         | tzungen                         |                           |           | Gutschein hinzufügen                    |                                       | / |
| 🖑 Einzelticket 🏮                                   |                                 |                           |           | Weite                                   | · · · · · · · · · · · · · · · · · · · |   |
| Es gelten die aktuellen COVID-Vorsch               | iften in der Region des Anblete | ers                       |           | Wir akzeptieren                         | Present to stripe                     |   |
|                                                    |                                 |                           |           | 😂 VISA 💼                                | DISCOVER                              |   |
| Wie möchtest du teilnel                            | nmen?                           |                           |           |                                         | PayPal                                |   |
| Neue Karte kaufen                                  |                                 |                           |           | Mana                                    | 9                                     |   |
| Produkt                                            |                                 | Info Pr                   | eis       | ( ) ( ) ( ) ( ) ( ) ( ) ( ) ( ) ( ) ( ) |                                       |   |
| Einzelticket                                       |                                 | 0 129,                    | 00 €      |                                         |                                       |   |

# 3.1 Was sind sie Zahlungsoptionen :

- Kreditkarte
- Paypal
- **Klarna** : Solltet Sie keine Kreditkarte haben, ist Klarna die beste Option, hier können Sie einfach per Sofortüberweisung bezahlen.

Sobald Sie eine Zahlungsoption ausgewählt haben, können Sie auf Jetzt bezahlen klicken.

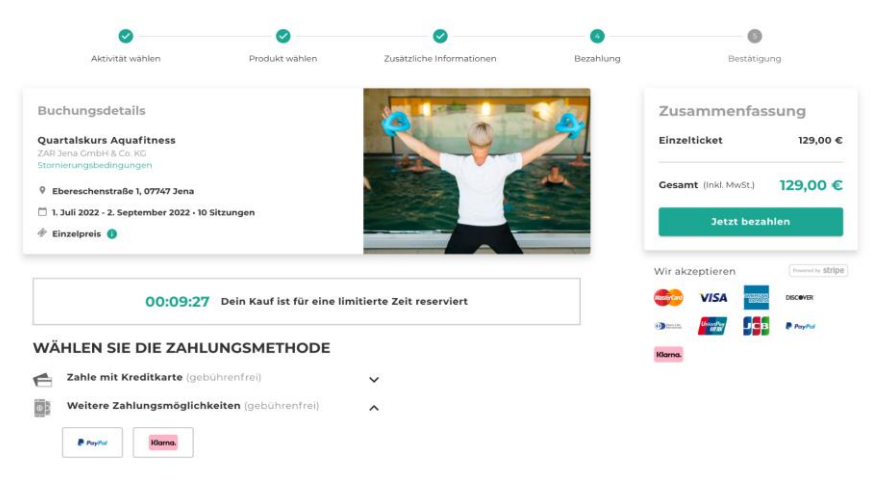

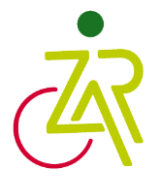

### 4. Buchung sehen

Sobald Sie online bezahlt haben, bekommt Sie die Buchungsbestätigung und Rechnung sofort zugeschickt.

In Ihrem Profil können Sie alle Buchungen einsehen. Einfach oben rechts auf Ihren Namen klicken > Meine Buchungen

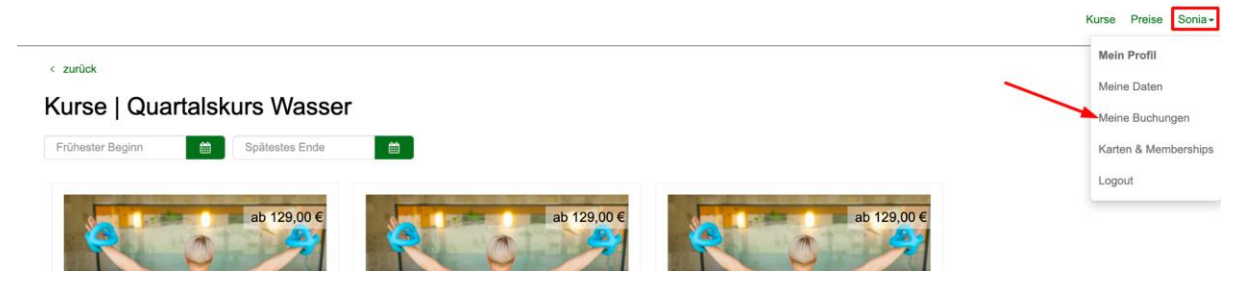